# 日本ボツリヌス治療学会ワークショップin京都

## 【日時/開催形式】

### 2023年2月3日 (金) 18:30 ~ 21:00 ライブ配信

参加費:無料(事前登録制 <u>先着順・参加上限50名</u>) ※双方向性のワークショップですので、従来通り人数制限を設けております。 ※事前登録ならびに視聴方法につきましては2ページ目をご確認ください。

#### 開会挨拶 18:30 ~ 18:35

独立行政法人国立病院機構 宇多野病院 院長 梶 龍兒 先生

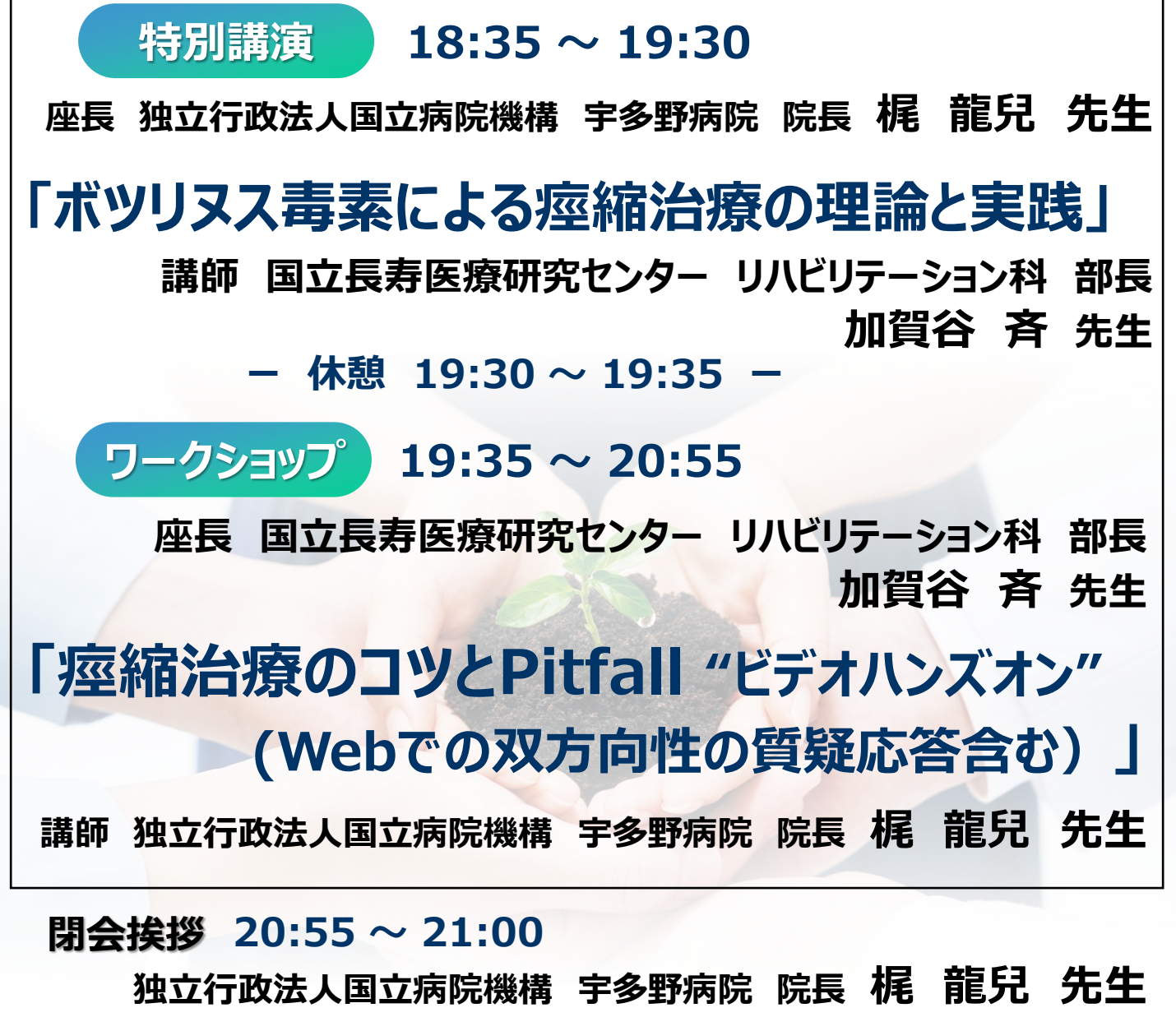

共催 日本ボツリヌス治療学会/帝人ファーマ株式会社/帝人ヘルスケア株式会社

## 日本ボツリヌス治療学会ワークショップin京都 参加方法

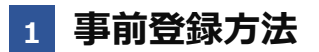

#### 登録URL: https://register.3esys.jp/register/teijin\_230203/

- ブラウザを起動し画面上部のアドレスバー にURLを入力してください。URL右の 画像からもアクセスしていただけます。
- ② 入力フォームに必要事項をご記入ください。

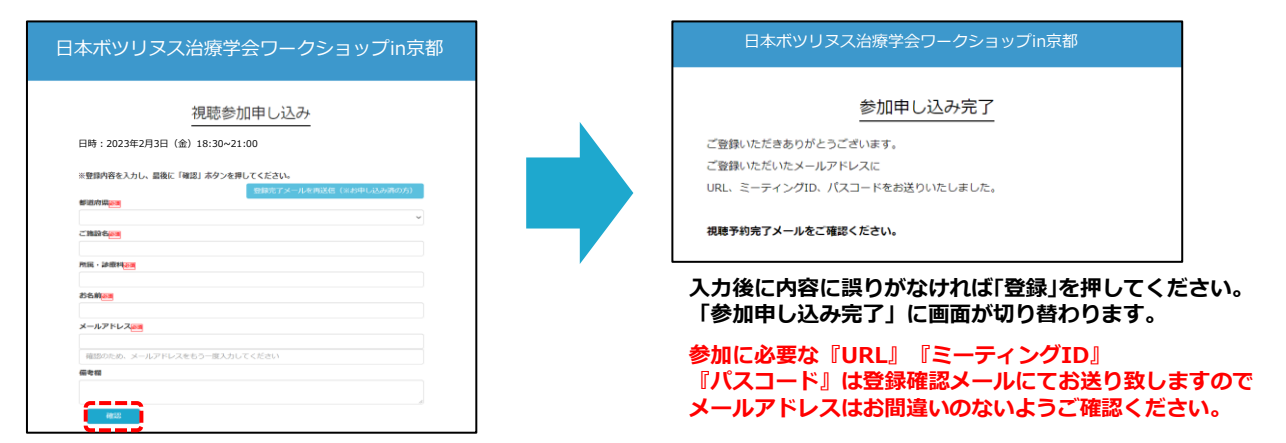

③ご登録いただいたメールアドレスに申し込み完了メールが届きましたら、以上で事前登録は完了です。

#### 2 Zoom Meetingの入室方法

① 登録完了後に届いたメールに記載されたURLのリンクからZoomに入室してください。 ※パスワードの入力を求められましたらメールに記載されたパスコードをご入力ください。

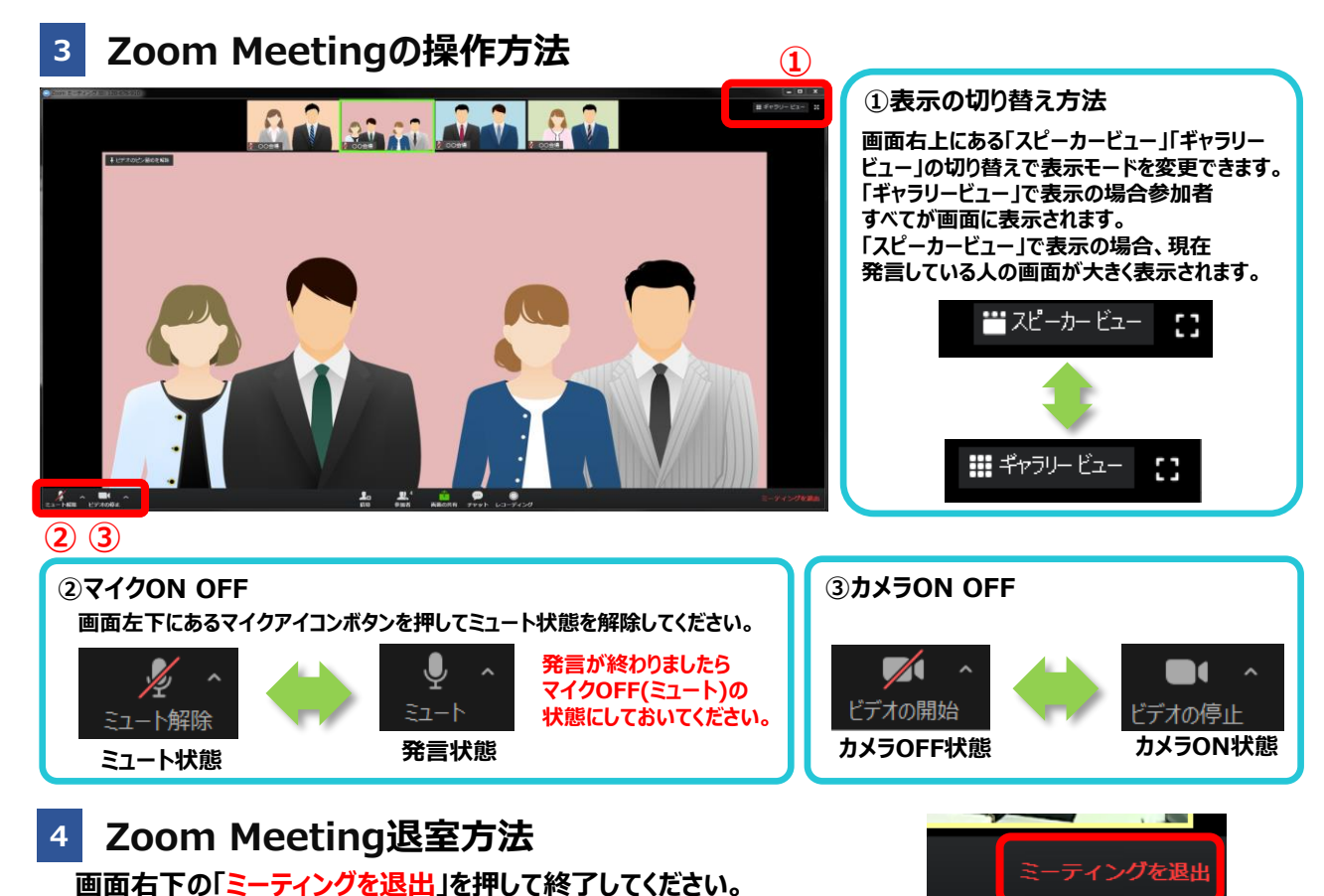

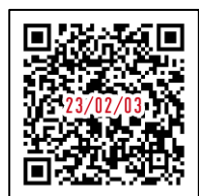

 $^{igodold }$  https://register.3esys.jp/register/teijin\_230203/